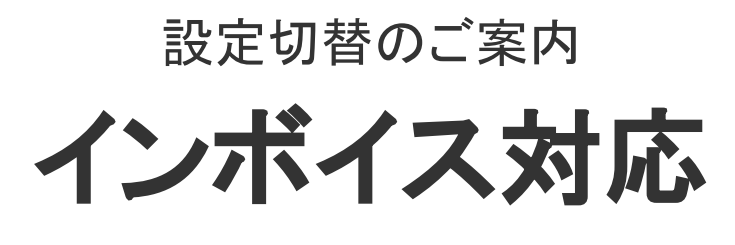

[ 楽楽B2B]

# 目次

- 1. <u>新しい税率設定について</u>
- 2. 既存の税率設定との変更点
- 3. インボイス対応に必要な設定
- 4. <u>伝票単位(B)による変更点(管理画面)</u>
- 5. <u>伝票単位(B)による変更点(フロント画面)</u>
- 6. <u>伝票単位(B)による変更点(外部連携)</u>

1

- 7. <u>注意点</u>
- 8. <u>切替の流れ</u>
- 9. <u>設定上のご注意点</u>

# 1. 新しい税率設定について

これまでの「伝票単位」「明細単位」の税率設定に加えて「伝票単位(B)」という税計算単位を 追加します。

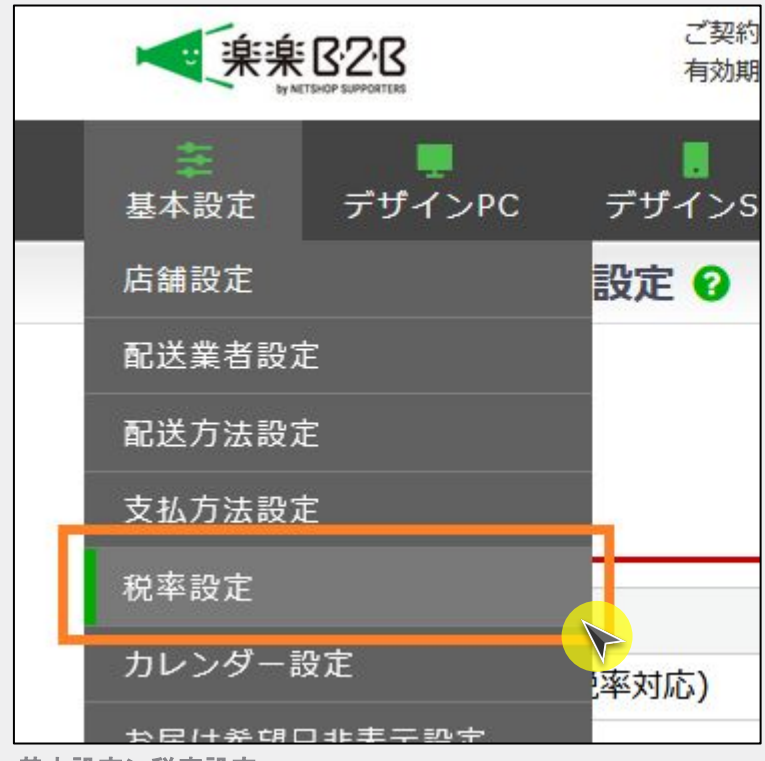

基本設定>税率設定

| 脱率設定 処理履歴         |                                                                                                    |
|-------------------|----------------------------------------------------------------------------------------------------|
| 軽減税率設定 *          | ● 全商品一律 ○ 商品ごとの税率設定(軽減税率対応)                                                                                          |
| 消費税率 *            | %<br>※商品別の消費税率は出品管理から設定してください。                                                                                       |
| 送料消費税率(適格請求書計算用)  | %<br>※軽減税率の内訳計算用                                                                                                    |
| 手数料消費税率(適格請求書計算用) | %<br>※軽減税率の内訳計算用                                                                                                    |
| 税計算単位             | ● 伝票単位(B) ○ 伝票単位 ○ 明細単位<br>設定変更は、各ゴーザが再ログインすることによって有効になります。<br>伝票単位は、加盟にユーザのみ有効なります。<br>伝票単位は、出品管理にて税別での登録のみ有効になります。 |
| 課税規則 *            | ○四捨五入 ○切り捨て ○切り上げ                                                                                                    |
| 適用開始日時 *          |                                                                                                    |

税計算単位に「伝票単位(B)」を追加

# 2. 既存の税率設定との変更点

# 既存の税率設定との変更点

伝票単位(B)でできるようになること

送料・手数料の税抜設定

| 配送料/お届け日数登録  |       |            |       |
|--------------|-------|------------|-------|
| 送料は税別金額を登録して | ください。 |            |       |
| ※全国一律送料      | 円(補   | 兇別) (こ設定する | 反映    |
| ※全国一律お届け日数   |       | HI ETA     | 反映全て間 |
| 締め切り時間 14    | 時     |            |       |
| 北海道 *        |       | 配送不可 🗌     | 500   |
| * 目千史        |       | ₩¥本司 🗌     | 500   |

送料・手数料について、税別での設定が可能となりました。 管理画面/フロント画面にて税別での表記および計算とすることが可能になります。

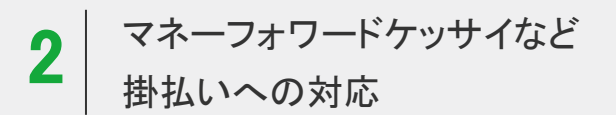

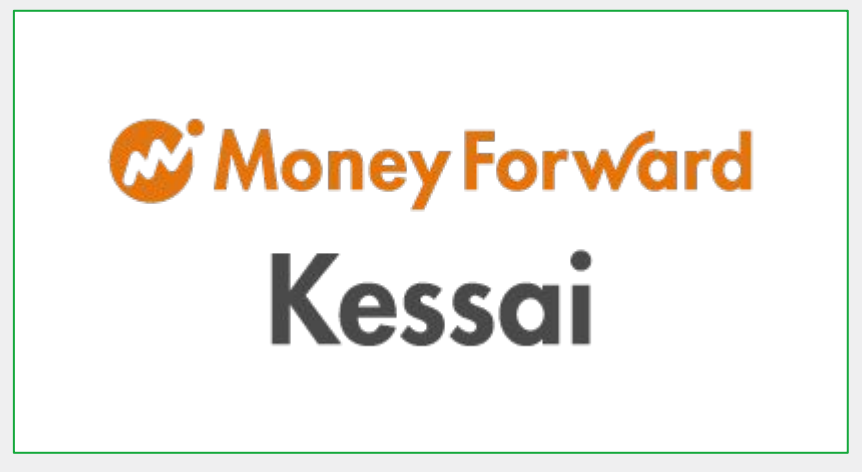

マネーフォワードケッサイのインボイスモードに対応します。

# 3. インボイス対応に必要な設定

# 国税局の手引き

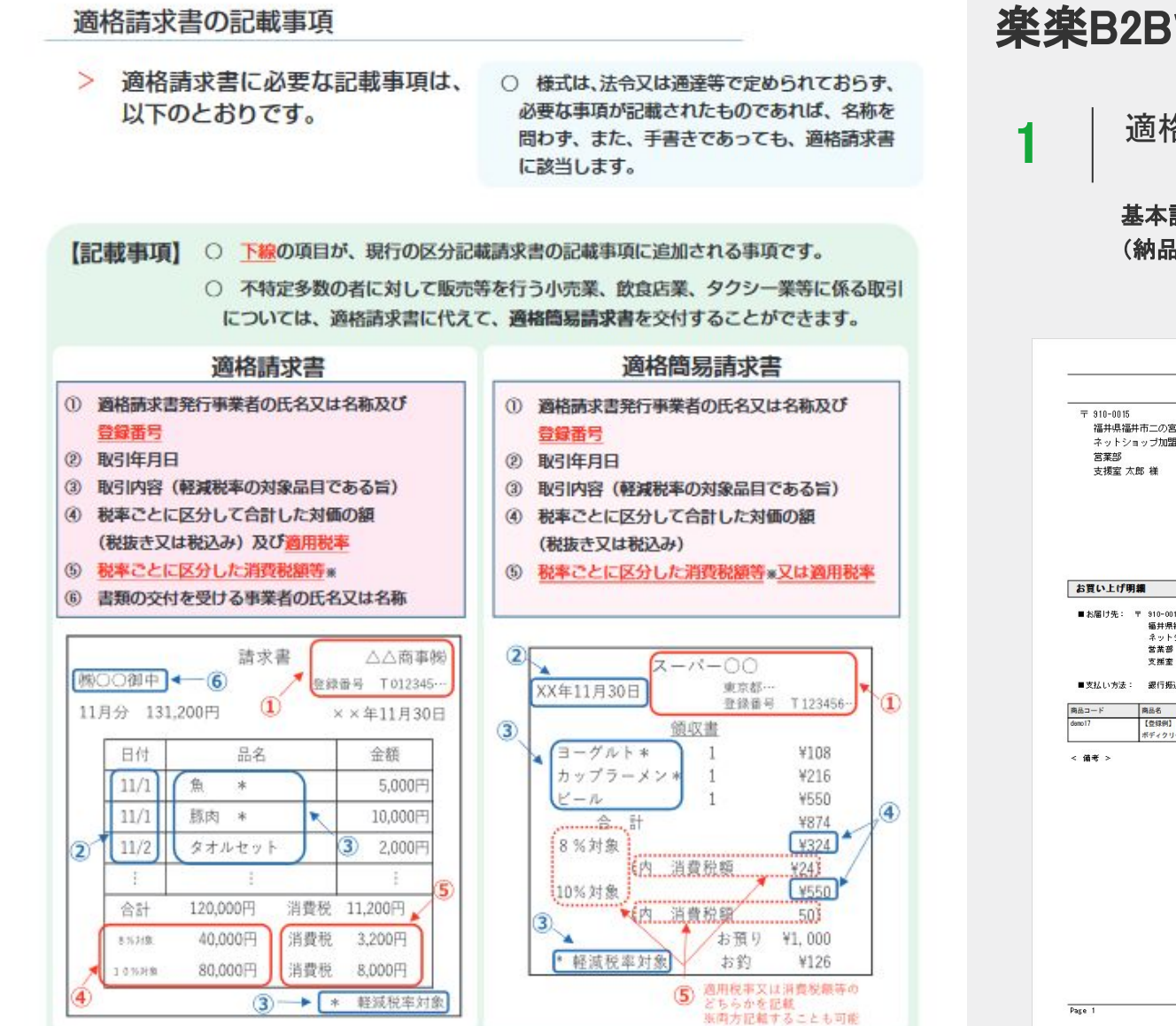

#### 楽楽B2Bで可能な設定

適格請求書発行事業者の登録番号の設定

基本設定>店舗設定>店舗情報タブ にて 請求書発行事業者の登録番号を設定すると各種帳票 (納品書、請求書、領収書、まとめ請求書など)に登録番号が表示されます。

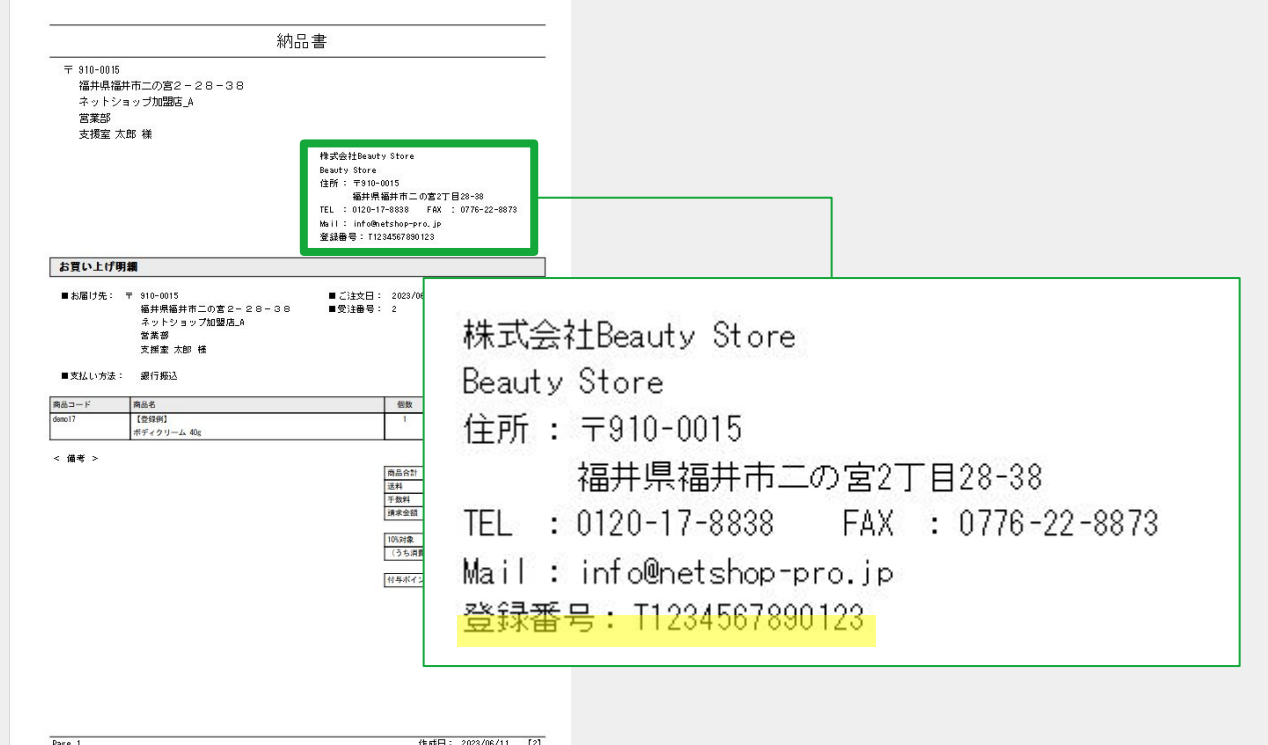

適格請求書等保存方式の概要国税庁発行)より引用

# 国税局の手引き

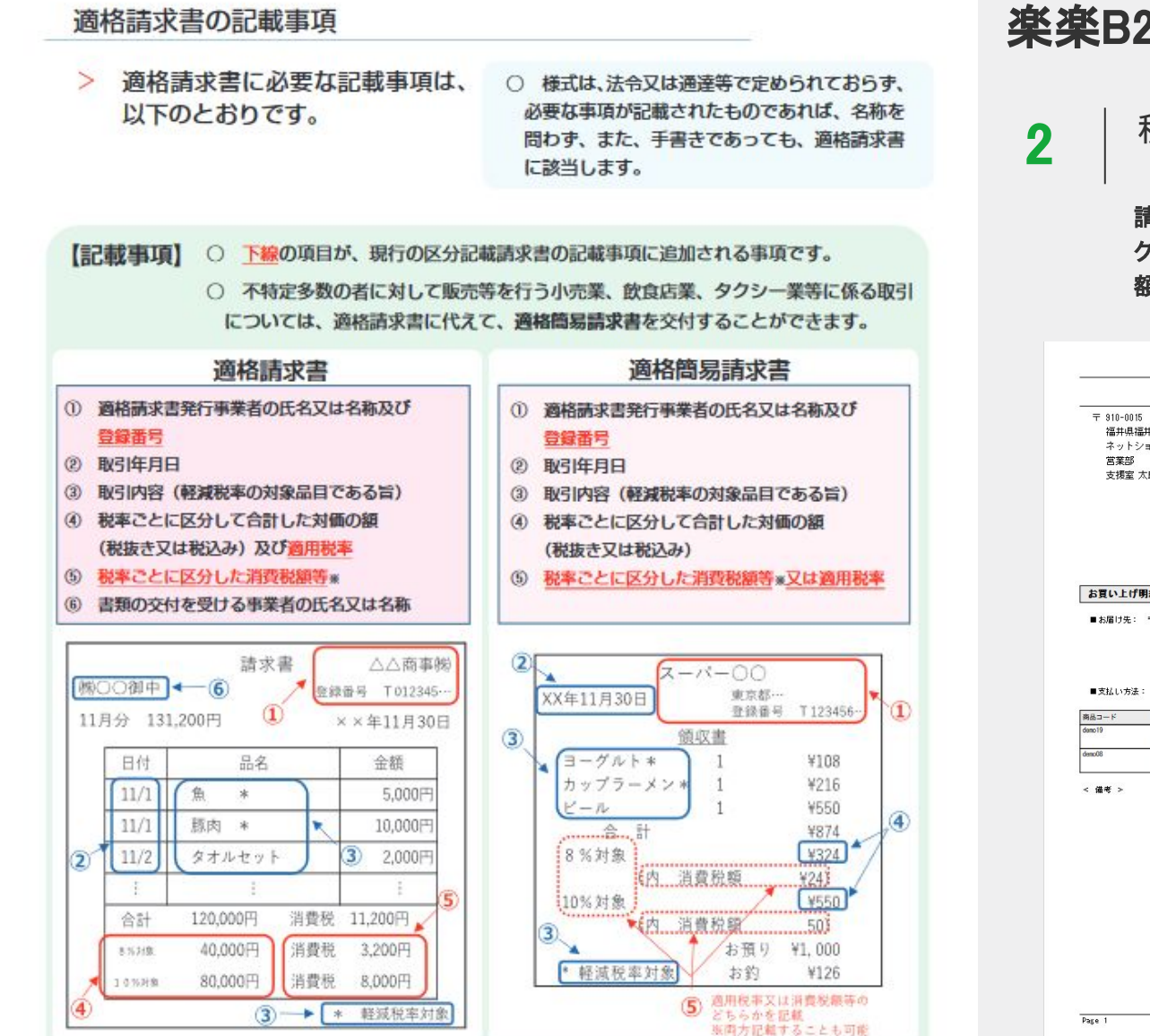

楽楽B2Bで可能な設定

税率ごとに区分した金額の合計(税込)

#### 請求金額を税率毎に区分して金額の合計値を表示します。

クーポンやポイントによる値引きが合った場合、金額に応じてそれぞれの税区分から按分した金額を減額します。

|                                                                             | 納品書                                                                                                    |                                                                                      |        |
|-----------------------------------------------------------------------------|----------------------------------------------------------------------------------------------------|--------------------------------------------------------------------------------------|--------|
| 〒 910-0015<br>福井県福井市二の宮2-28-(<br>ネットショッブ加盟店_A<br>営業部<br>支援室 太郎 様            | 88                                                                                                    |                                                                                      |        |
|                                                                             | 株式会社Beauty Store<br>Beauty Store<br>住所: 〒910-0015<br>福井県福井市 二の宮2丁目28-89<br>TEL: 0120-17-9838 FAX : 0776-<br>Mailt: Info®metabop-pro.jp                                                                                                    | <sup>∞</sup> 10%対象                                                                   | 3,850円 |
| お買い上げ明細                                                                     | 登録書号: 11234367890123                                                                                                    | (うち消費税)                                                                              | (350円) |
| ■お届け先: 〒 910-0015<br>福井県福井市二の宮:<br>ネットショッブ加盟/<br>営業部<br>本(お本) たの だ          | ■ ご注文日: 2023/06/11<br>2-28-38 ■受注番号: 3<br>為_A                                                                                                    | 81效对象                                                                                | 1,080円 |
| 文振室 太郎 様     ■支払い方法: 銀行振込     □    □    □    □    □    □    □               | - 2010 - 1 MIC (4401)                                                                                                    | (うち消費税)                                                                              | (80円)  |
| aci コード Mice to<br>mo19 【登録例】<br>黄容ドリンク3本セット 200<br>田068 【登録例】<br>日焼けいめ 30g | 4 400 (900)<br>1 1.0009<br>1 3.0009                                                                                                    | 3.000/9                                                                              | -      |
| a₹ >                                                                        | <ul> <li>単成合計</li> <li>通料</li> <li>平都料</li> <li>注水字順</li> <li>[16-37章</li> <li>[16-37章</li> <li>[16-37章</li> <li>[16-37章</li> <li>[16-37章</li> <li>[16-37章</li> <li>[16-37章</li> <li>[16-37章</li> <li>[16-37章</li> <li>[16-37章</li> <li>[16-37]</li> <li>[16-37]<!--</td--><td>4 0001<br/>3001<br/>017<br/>4 0007<br/>2 0007<br/>1 0007<br/>1 0007<br/>0077<br/>0077<br/>007</td><td></td></li></ul> | 4 0001<br>3001<br>017<br>4 0007<br>2 0007<br>1 0007<br>1 0007<br>0077<br>0077<br>007 |        |
| ge 1                                                                        | 作成日: 2023                                                                                                    | /66/11 [3]                                                                           |        |

適格請求書等保存方式の概要国税庁発行)より引用

# 国税局の手引き

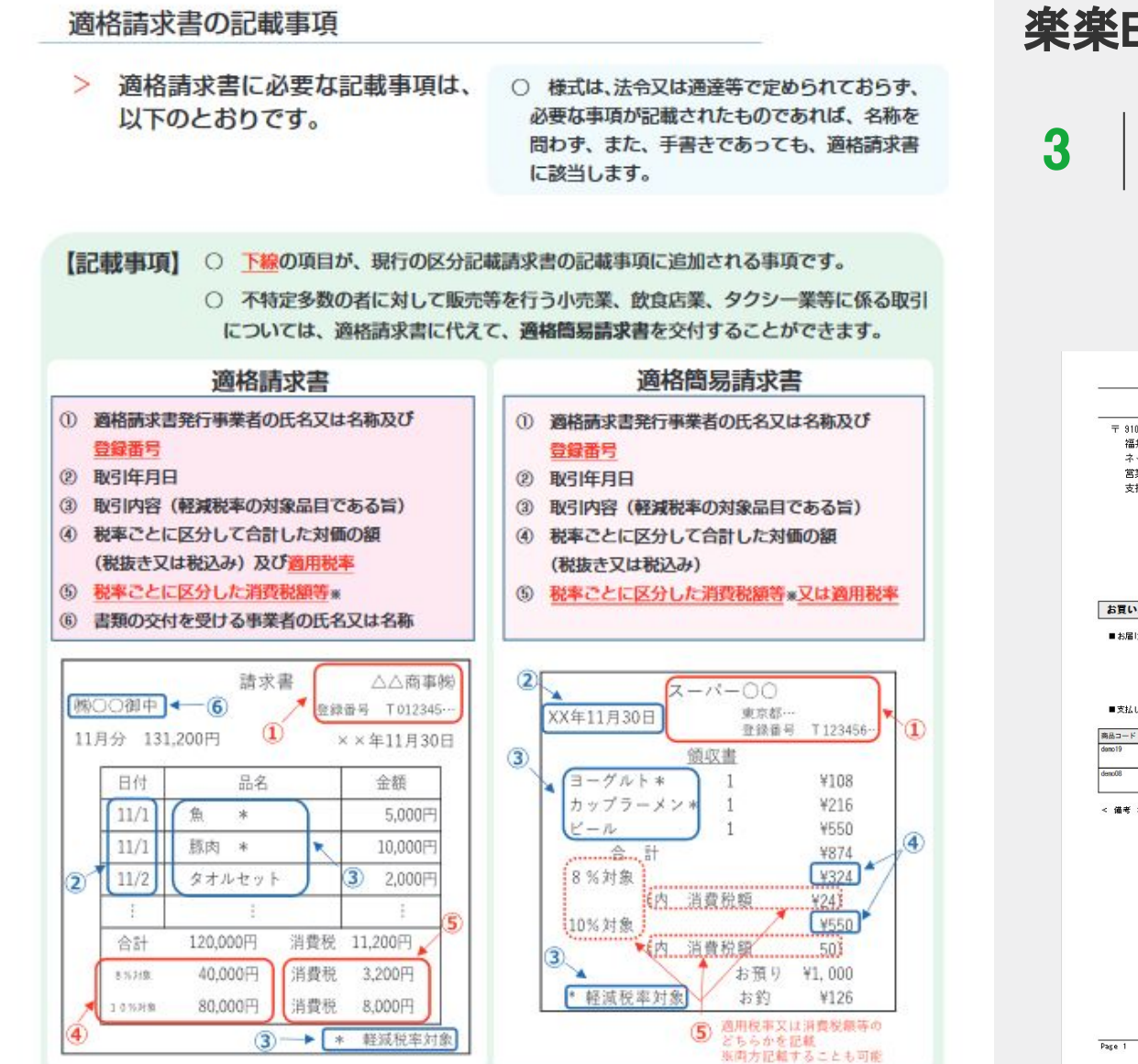

#### 楽楽B2Bで可能な設定

#### 税率ごとに区分した消費税額

2の合計金額(税込)より割り戻しを行い、税率毎の消費税額を表示します。 消費税の端数計算は適格請求書の様式に認められる消費税額の端数処理を実施しています。 ※国税局の概要資料P.9【例①認められる例】に該当します

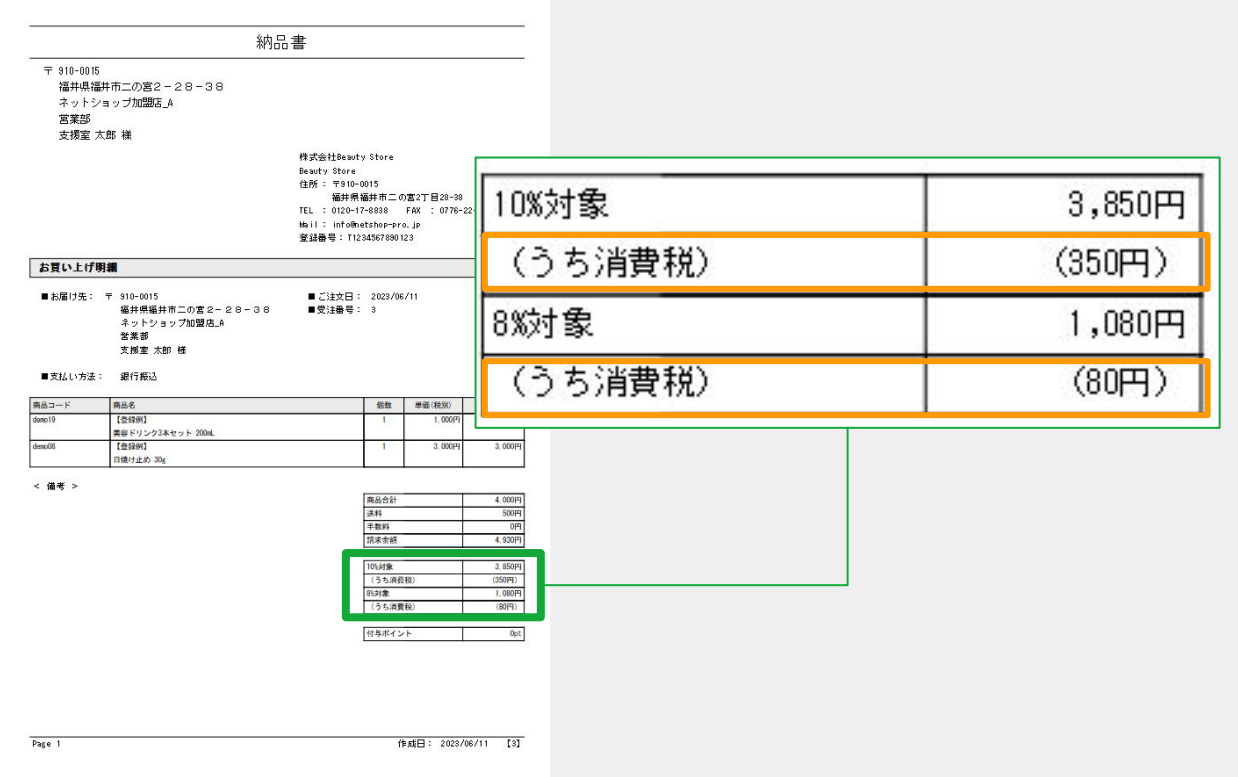

適格請求書等保存方式の概要国税庁発行)より引用

### ポイント/クーポン利用の取扱い

楽楽B2Bでは、ポイント/クーポンなどによる値引きを【①のケース値引き】として取扱います。(=値引きした金額が課税仕入れの対価の額) ※送料無料クーポンについても同様に値引きとして扱います

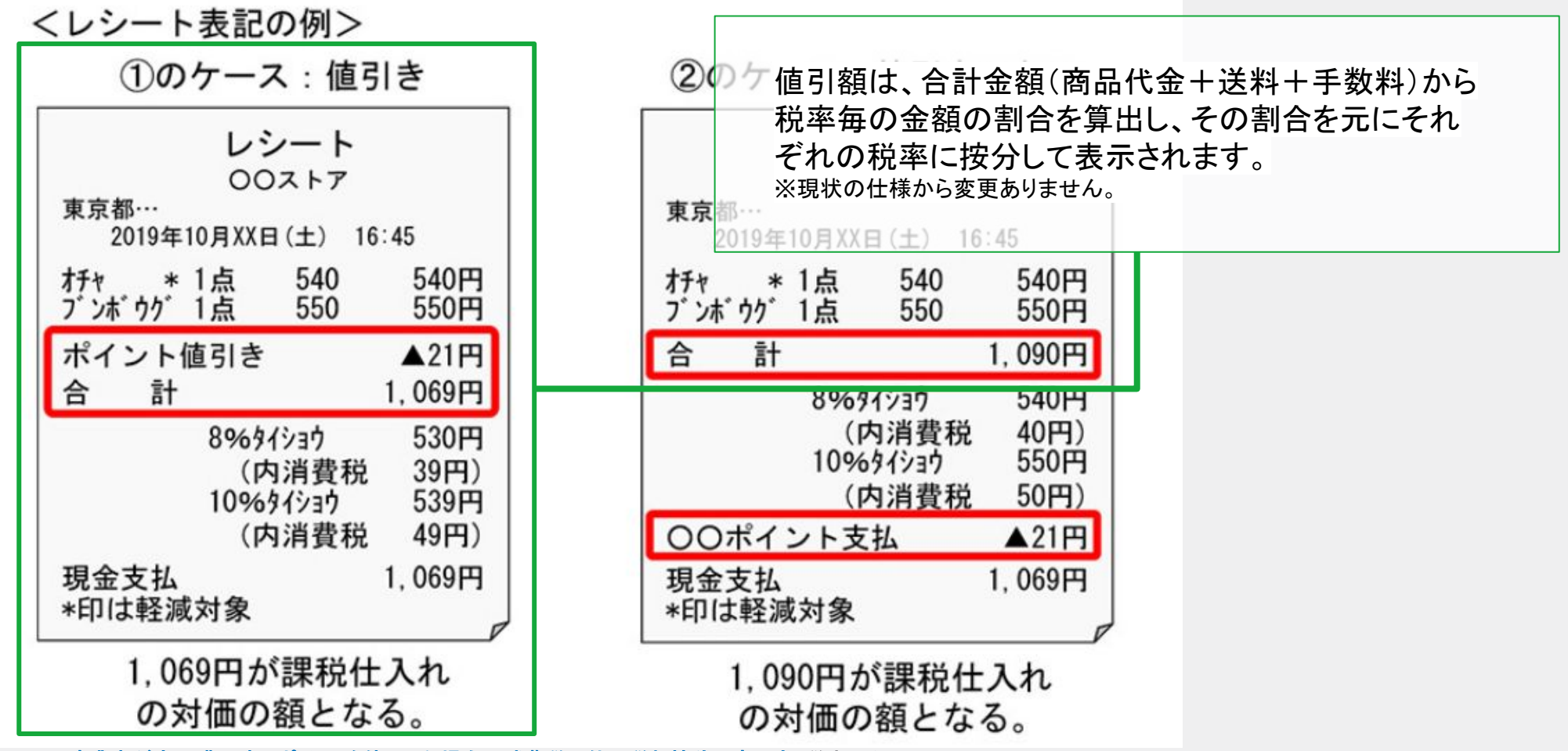

No.6480 事業者が商品購入時にポイントを使用した場合の消費税の仕入税額控除の考え力国税庁HP)より引用

# 4. 伝票単位(B)による変更点(管理画面)

### 送料

送料を税別で設定することが可能となります。フロント(加盟店(お取引先様)のご利用画面)についても、税別で表記されます。 併せて、送料無料キャンペーンなどの閾値についても税別での判定となります。

## 対象設定画面

·基本設定>配送方法設定

・加盟店管理>加盟店登録画面>アカウント情報タブ>送料無料条件/送料条件

·基本設定>特別配送料

・運営>キャンペーン管理>送料無料キャンペーン

| 配送料/お届け日数登録                                        |                                               |                                           | 送料無料キャンペーン |                                                                                                    |
|----------------------------------------------------|-----------------------------------------------|-------------------------------------------|------------|----------------------------------------------------------------------------------------------------|
| 送料は税別金額を登録してください。<br>※全国一律送料 円 (税別<br>※全国一律お届け日数 日 | 別)<br>に設定する 反映<br>日<br>こ<br>)<br>こ<br>する 反映 全 | 全て配送不可にする                                 |            | 通常商品のみの場合 5000 円以上購入時無料 (商品代金合計(税別)をご入力ください)<br>定期商品を含む場合 円以上購入時無料 (商品代金合計(税別)をご入力ください)<br>通常商品と定期商品を同時購入した場合は、定期商品の送料無料設定条件が優先されます。                                                            |
| 締め切り時間 14 時<br>北海道 *                               | 配送不可 🗌 500                                    | 円(税別) 2 日                                 |            | <ul> <li>※除外地域の指定</li> <li>■北海道・東北</li> <li>□北海道 □ 青森県 □ 岩手県 □ 宮城県 □ 秋田県 □ 山形県 □ 福島県</li> <li>■関東</li> <li>□ 茨城県 □ 栃木県 □ 群馬県 □ 埼玉県 □ 千葉県 □ 東京都 □ 神奈川県</li> </ul>                                |
| 岩手県 *                                              | 配送不可 □ 500                                    | 円 (税別) 1 日                                | 送料無料条件     | <ul> <li>■北信越</li> <li>□新潟県</li> <li>□富山県</li> <li>□石川県</li> <li>□福井県</li> <li>■東海</li> <li>□山梨県</li> <li>□長野県</li> <li>□岐阜県</li> <li>□静岡県</li> <li>□ 愛知県</li> <li>□三重県</li> <li>□近畿</li> </ul> |
| 秋田県 *<br>福島県 *                                     | 配送不可     500       配送不可     500               | 円(税別)     1     日       円(税別)     1     日 |            | <ul> <li>□ 滋賀県 □ 京都府 □ 大阪府 □ 兵庫県 □ 奈良県 □ 和歌山県</li> <li>■中国</li> <li>□ 鳥取県 □ 島根県 □ 岡山県 □ 広島県 □ 山口県</li> <li>■ 四国</li> </ul>                                                                      |
| 栃木県 *                                              | 配送不可 500                                      | 円(税別) 1 日                                 |            | <ul> <li>□ 徳島県 □ 香川県 □ 愛媛県 □ 高知県</li> <li>■九州・沖縄</li> <li>□ 福岡県 □ 佐賀県 □ 長崎県 □ 熊本県 □ 大分県 □ 宮崎県 □ 鹿児島県 □ 沖縄県 □ 離島</li> <li>除外地域の指定は通常商品と定期商品で共通です。</li> </ul>                                     |

基本設定>配送方法設定

運営>キャンペーン管理

### 手数料

手数料を税別で設定することが可能となります。フロント(加盟店(お取引先様)のご利用画面)についても、税別で表記されます。 ※利用条件(請求額)については税込金額での判定のまま変わりません。 <mark>※掛払い決済(マネーフォワードケッサイ、NP掛け払いなど)利用時の支払方法割引は利用不可です。</mark>

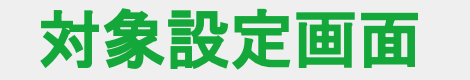

|  | ・支払 | 方法設定 |
|--|-----|------|
|--|-----|------|

| 支払方法ID        | 3                                                     |                                                    |                                       |  |  |  |  |  |  |
|---------------|-------------------------------------------------------|----------------------------------------------------|---------------------------------------|--|--|--|--|--|--|
| 支払方法 *        | 銀行振込                                                  |                                                    |                                       |  |  |  |  |  |  |
| 利用条件(請求額(税込)) | 1 円~ 円<br>定期商品が含まれる場合は、定期商品の合計                        | 1     円~     円       定期商品が含まれる場合は、定期商品の合計額で判断されます。 |                                       |  |  |  |  |  |  |
| 利用条件(顧客種別)    | ● 指定しない ○ 加盟店別<br>加盟店別の場合は、加盟店管理にて利用可能な支払方法を選択してください。 |                                                    |                                       |  |  |  |  |  |  |
|               | ● 手数料を設定しない                                           |                                                    |                                       |  |  |  |  |  |  |
|               | ○一律                                                   | Р                                                  |                                       |  |  |  |  |  |  |
|               |                                                       | 注文金額<br>(商品代金合計(税別)をご入力ください)                       | 手数料                                   |  |  |  |  |  |  |
|               |                                                       | 1円~                                                | E E E E E E E E E E E E E E E E E E E |  |  |  |  |  |  |
| 手数料 (税別) *    |                                                       | 円~                                                 | ۲.                                    |  |  |  |  |  |  |
| +EM           | ○注文金額別                                                | 円~                                                 | ۲.                                    |  |  |  |  |  |  |
|               |                                                       | 円~                                                 | 円<br>円                                |  |  |  |  |  |  |
|               |                                                       | 円~                                                 | ۳.                                    |  |  |  |  |  |  |
|               |                                                       |                                                    |                                       |  |  |  |  |  |  |

基本設定>支払方法設定

#### 税別表記

商品代金合計、送料、手数料を税別で表記します。一括更新パネルから送料/手数料を更新する場合は税別金額での更新になります。

## 対象設定画面

・受注>受注一覧(絞込みパネル、一括更新パネル)/受注登録画面

・受注>定期お申込み一覧/定期お申込み登録画面

·見積>見積一覧/見積登録画面

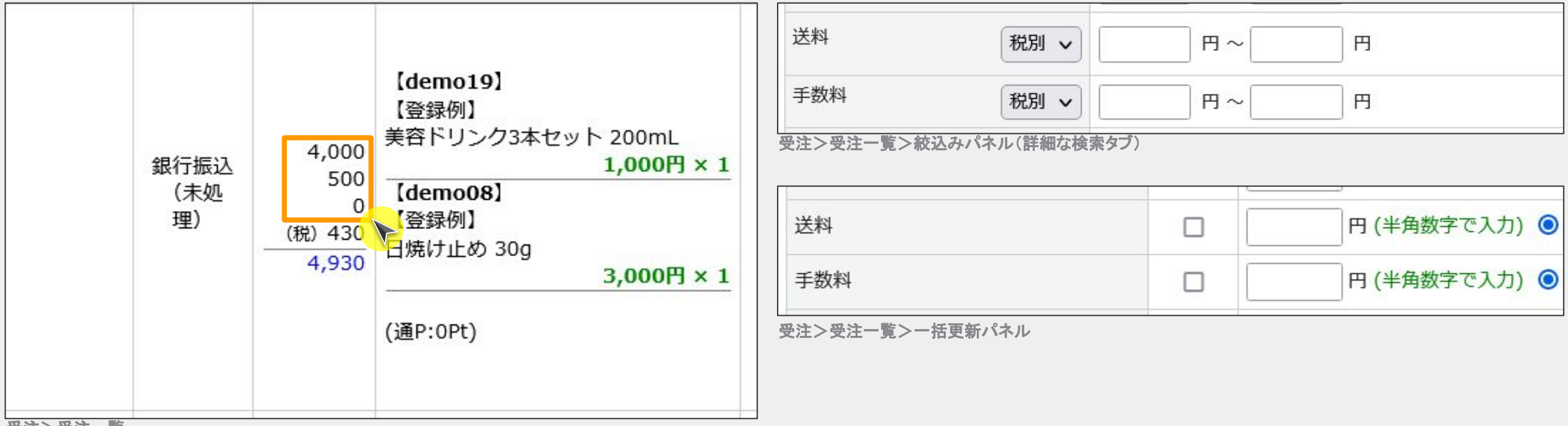

受注>受注一覧

#### 各種帳票の変更

送料・手数料について税別表記となります。受注伝票については「消費税」項目に含まれる対象項目に「送料」「手数料」が追加になります。(現状は商品代金合計の税額)

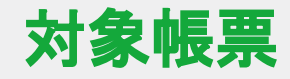

・受注伝票

#### ·納品書、請求書、見積書、領収書

・まとめ請求書

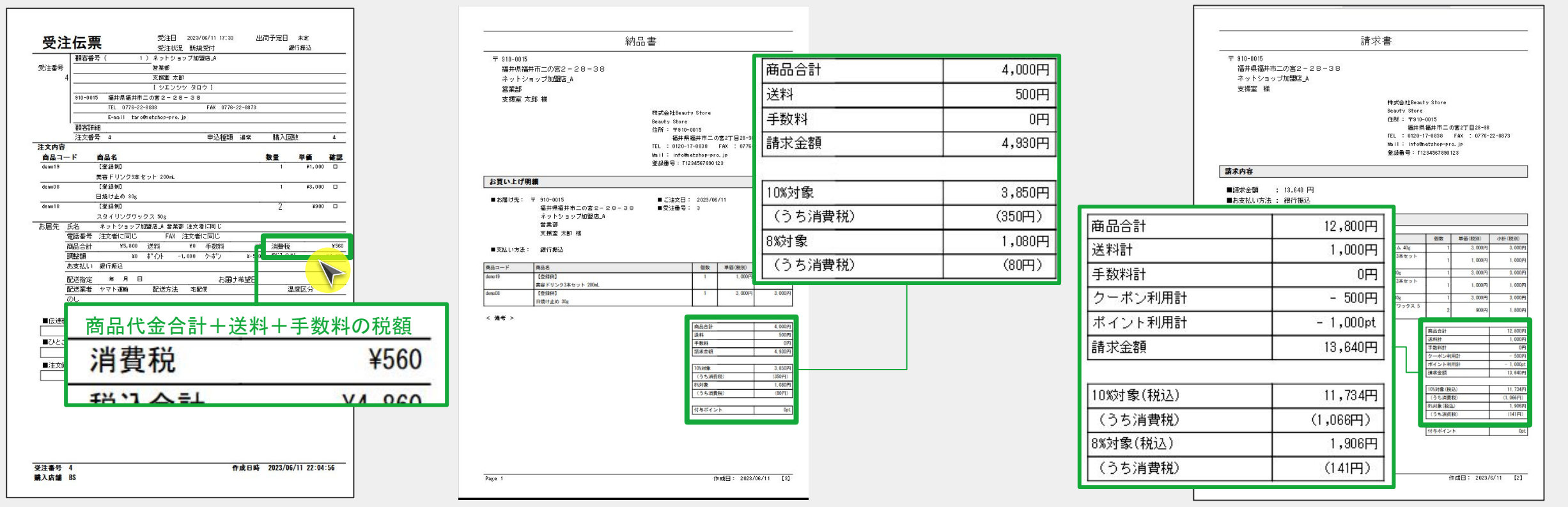

## 税計算: 伝票単位との違い

メール差込タグ

送料(税別)、手数料(税別)、合計額(税別)、合計額、合計額消費税 の差込タグが追加になります

# 対象設定画面

・メール>テンプレート管理・ステップメール>テンプレート管理

| 送付先件    | 发 {送付先件数}(件)   |  |
|---------|----------------|--|
| 合計商品    | 次 {合計商品数}(個)   |  |
| 商品価格    | + {商品価格計(税別)}円 |  |
| <br>調整額 |                |  |
| ご利用ポ    | イント {利用ポイント} P |  |
| ご利用ク    | -ポン {利用クーポン額}円 |  |
| 送料      | {送料(税別)}円      |  |
| 手数料     | {決済手数料(税別)}円   |  |
| <br>合計  |                |  |
| 消費税     | {合計額消費税}       |  |
|         |                |  |

| 【登録例】<br>€容ドリンク3本セット 200mL(demo19)<br>晒格 1,000円 x 1(個) = 1,000円(消費税別)(送料別) |
|----------------------------------------------------------------------------|
| 【登録例】<br>日焼け止め 30g(demo08)<br>西格 3,000円 x 1(個) = 3,000円(消費税別)(送料別)         |
|                                                                            |
| <sup></sup>                                                                |
| 合計 4,500円<br>肖費税   430                                                     |
| 請求金額] 4,930円                                                               |

# 税計算: 伝票単位との違い

#### CSV/API

項目の追加および出力内容が変更になります。

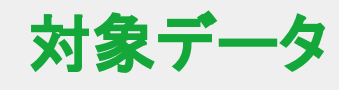

▪注文CSV

▪標準出荷CSV

・見積CSV

・購入履歴のCSVダウロード

| CSV項目名  | API項目名          | 変更点           |
|---------|-----------------|---------------|
| 送料(税別)  | deliv_fee_notax | 項目追加          |
| 手数料(税別) | charge_notax    | 項目追加          |
| 消費税計算区分 | tax_calc_type   | 伝票単位(B)を追加    |
| 合計額     | total           | 商品代金合計+送料+手数料 |
| 合計額消費税  | total_tax       | 合計額のうち消費税     |

# 5. 伝票単位(B)による変更点(フロント画面)

購入フロー/見積フロー

送料、手数料が税別表記になります。また、税区分ごとに金額合計と消費税額が表示されます。

| カゴの中の商品の合計金額は「3,000円」です。 あと「1,700    | 円」で送料無料です!! |           |        |
|--------------------------------------|-------------|-----------|--------|
| 商品名                                  | 単価          | 数量        | 小計     |
| 【登録例】<br>ボディクリーム 40g<br>※ポイント付与対象外商品 | 3,000円      | 1         | 3,000円 |
|                                      |             | 小計        | 3,000円 |
|                                      |             | 送料        | 500円   |
|                                      |             | 消費税       | 350円   |
| あと○○円で送料無料の表記も<br>税別表記になります          | クーン         | -550円     |        |
|                                      |             | 合計額       | 3,300円 |
|                                      |             | 10%対象(税込) | 3,300円 |
|                                      |             | 10%対象消費税  | 300円   |
|                                      |             | 今回加算ポイント  | Opt    |

お支払方法・お届け時間等の指定

## 税計算:伝票単位との違い(フロント画面)

#### MYページ

送料、手数料が税別表記になります。

# 対象画面

#### ·購入履歴詳細/見積履歴詳細

・定期購入お申込み詳細

•一括注文機能

|                            |                                                                                                    |                                                                                                    |                                                                                                    |                                                                                                    |                                                                                                    | お届け商品                                                                                                    |                                                                                                    |                                                                                                    |                                                                                                    | 注文日 送付先数 合計金額                                                                                                    |                                                                                                    |                                                                                                    |                                                                                                    |                                                                                                    |        |
|----------------------------|----------------------------------------------------------------------------------------------------|----------------------------------------------------------------------------------------------------|----------------------------------------------------------------------------------------------------|----------------------------------------------------------------------------------------------------|----------------------------------------------------------------------------------------------------|----------------------------------------------------------------------------------------------------|----------------------------------------------------------------------------------------------------|----------------------------------------------------------------------------------------------------|----------------------------------------------------------------------------------------------------|----------------------------------------------------------------------------------------------------|----------------------------------------------------------------------------------------------------|----------------------------------------------------------------------------------------------------|----------------------------------------------------------------------------------------------------|----------------------------------------------------------------------------------------------------|--------|
| -06-11 17:33 (日)           |                                                                                                    |                                                                                                    |                                                                                                    | この購入内                                                                                                    | 容で再注文する                                                                                                    |                                                                                                    | 商品名                                                                                                    | 税率                                                                                                    | 単価                                                                                                    | 数量                                                                                                    | 小計                                                                                                    | 2023年06月11日(日) 1件 3,850円                                                                                                    |                                                                                                    |                                                                                                    |        |
| 銀行振込<br>視受付<br>ト運輸         |                                                                                                    |                                                                                                    |                                                                                                    |                                                                                                    |                                                                                                    |                                                                                                    | demo23up<br>【登録例】<br>サプリメント 180粒 お得な定期コース                                                                                                    | 8%                                                                                                    | (初回:1,000<br>円)<br>1,500円                                                                                                    | 1                                                                                                    | (初回:1,000<br>円)<br>1,500円                                                                                                    | <ul> <li>         お届け先1         ネットショップ加盟店_A支援室太郎         福井県福井市二の宮2-28-38         TEL + 275 20 2022         FAX + 275 20 2022     </li> </ul>                                                                                                    |                                                                                                    |                                                                                                    |        |
| 創品者                        | 税4                                                                                                    | ¥                                                                                                    | 単価                                                                                                    | 鼓重                                                                                                    | 小副                                                                                                    |                                                                                                    | 小計 1,500円                                                                                                    |                                                                                                    |                                                                                                    |                                                                                                    | TEL:07/6-22-8838 FAX:07/6-22-8873<br>配送方法:宅配便                                                                                                    |                                                                                                    |                                                                                                    |                                                                                                    |        |
| 【登録例】<br>美容ドリンク3本セット 200mL | 8%                                                                                                    | Ki IS                                                                                                    | 1,000円                                                                                                    | 1                                                                                                    | 1,000円                                                                                                    |                                                                                                    | 送料 500円                                                                                                    |                                                                                                    |                                                                                                    |                                                                                                    | ご請求総額:3,850円                                                                                                    |                                                                                                    |                                                                                                    |                                                                                                    |        |
| 【登録役]】<br>口焼け止め 30g        | 109                                                                                                    | %                                                                                                    | 3,000円                                                                                                    | 1                                                                                                    | 3,000円                                                                                                    |                                                                                                    | 手数料 0円                                                                                                    |                                                                                                    |                                                                                                    |                                                                                                    | 0円                                                                                                    | 商品代金合計:3,000円 送料:500円(税別) 消費税:350円<br>(10%対象(税込):3,850円 10%対象消費税:350円)                                                                                                    |                                                                                                    |                                                                                                    |        |
| 【登録毎】<br>スタイリングワックス 50g    | 105                                                                                                    | 96                                                                                                    | 900円                                                                                                    | 2                                                                                                    | 1,800円                                                                                                    |                                                                                                    | 合計 2,000円                                                                                                    |                                                                                                    |                                                                                                    |                                                                                                    | 商品                                                                                                    | 価格                                                                                                    | 数量                                                                                                    | 小計                                                                                                    |        |
|                            |                                                                                                    |                                                                                                    |                                                                                                    | 小計                                                                                                    | 5,800円                                                                                                    |                                                                                                    |                                                                                                    |                                                                                                    |                                                                                                    | 消費税                                                                                                    | 170円                                                                                                    | 商品管理番号:demo17 商品番号:demo17                                                                                                    |                                                                                                    |                                                                                                    |        |
|                            |                                                                                                    |                                                                                                    |                                                                                                    | 送料                                                                                                    | 0円                                                                                                    |                                                                                                    |                                                                                                    |                                                                                                    |                                                                                                    | ご請求額                                                                                                    | 2,170円                                                                                                    | 【登録例】                                                                                                    | 3,000円                                                                                                    | 1                                                                                                    | 3,000円 |
|                            |                                                                                                    |                                                                                                    |                                                                                                    | 手数料                                                                                                    | 011                                                                                                    |                                                                                                    |                                                                                                    |                                                                                                    |                                                                                                    |                                                                                                    |                                                                                                    | 57177 A 405                                                                                                    |                                                                                                    |                                                                                                    |        |
|                            |                                                                                                    |                                                                                                    |                                                                                                    | 合計                                                                                                    | 5,800円                                                                                                    |                                                                                                    |                                                                                                    |                                                                                                    | 10%対                                                                                                    | 象(税込)                                                                                                    | 550円                                                                                                    |                                                                                                    |                                                                                                    |                                                                                                    |        |
| 用軟紙 56011                  |                                                                                                    |                                                                                                    |                                                                                                    |                                                                                                    | 8%対象(税込) 1,620円                                                                                                    |                                                                                                    |                                                                                                    |                                                                                                    | 1,620円                                                                                                    |                                                                                                    |                                                                                                    |                                                                                                    |                                                                                                    |                                                                                                    |        |
|                            | クーオ                                                                                                    | ポン利                                                                                                    | I用(YUQ4                                                                                                    | AABU6D9)                                                                                                    | - 500円                                                                                                    |                                                                                                    |                                                                                                    |                                                                                                    | 10%3                                                                                                    | 付象消費税                                                                                                    | 50円                                                                                                    |                                                                                                    |                                                                                                    |                                                                                                    |        |
|                            |                                                                                                    | _                                                                                                    | ご利用                                                                                                    | H.T.                                                                                                    |                                                                                                    |                                                                                                    |                                                                                                    |                                                                                                    | 8%                                                                                                    | 付象消費税                                                                                                    | 120円                                                                                                    |                                                                                                    |                                                                                                    |                                                                                                    |        |
|                            | /                                                                                                    |                                                                                                    |                                                                                                    |                                                                                                    |                                                                                                    |                                                                                                    |                                                                                                    |                                                                                                    |                                                                                                    |                                                                                                    |                                                                                                    |                                                                                                    |                                                                                                    |                                                                                                    |        |
|                            | 06-11 17:33 (日)<br>新学校2<br>漫学校<br>漫学校<br>(全球校)<br>(全球校)<br>1次17上か 30g<br>(全球校)<br>(全球校)<br>(全球校)<br>(全球校)<br>(全球校)<br>(全球校)<br>(会球校)<br>(会球校)<br>(合<br>(会球校)<br>(合<br>(会球校)<br>(合<br>(合<br>(会球校)<br>(合<br>(合<br>(合<br>(合<br>(合<br>(合<br>(合<br>(合<br>(合<br>(合 | 06-11 17:33 (日)<br>新学校22<br>建築<br>(登録号)]<br>建築学リンク3本セット 200mL 8:<br>(登録号)]<br>10<br>(登録号)]<br>10<br>(登録号)<br>10<br>(登録号)<br>10<br>(登録号)<br>10<br>(登録号)<br>10<br>(登録号)<br>10<br>(登録号)<br>10<br>(登録号)<br>10<br>(登録号)<br>10<br>(登録号)<br>10<br>(登録号)<br>10<br>(登録号)<br>10<br>(登録号)<br>10<br>(登録号)<br>10<br>(登録)<br>(登録)<br>10<br>(登録)<br>10<br>(登録)<br>(登録)<br>10<br>(登録)<br>10<br>(登録)<br>10<br>(登録)<br>10<br>(登録)<br>10<br>(登録)<br>10<br>(登録)<br>10<br>(登録)<br>10<br>(登録)<br>(登録)<br>(<br>(登<br>)<br>(<br>()<br>()<br>()<br>()<br>()<br>()<br>()<br>()<br>() | 06-11 17:33 (日)<br>新学校2,<br>豊美行<br>連載<br>(登録号)]<br>定録号)]<br>力法11±60 30g<br>(登録号)]<br>力法11±60 30g<br>(登録号)]<br>10%<br>(登録号)]<br>10%<br>(登録号)]<br>(登録号)]<br>(登録号)]<br>(登録号)]<br>(登録号)]<br>(登録号)]<br>(登録号)]<br>(登録号)]<br>(登録号)]<br>(登録号)]<br>(登録号)]<br>(登録号)]<br>(登録号)]<br>(登録号)<br>(登録号)<br>(登録号)<br>(登録)<br>(登録)<br>()<br>(登録)<br>()<br>(登<br>)<br>()<br>()<br>()<br>()<br>()<br>()<br>()<br>()<br>() | 06-11 17:33 (日)<br>新作版2、<br>開発行<br>調整<br>(登録行)]<br>20<br>(登録行)]<br>10<br>10<br>20<br>10<br>10<br>10<br>10<br>10<br>10<br>10<br>10<br>10<br>1 | 06-11 17:33 (日)       正の例入内         第代世紀ス       第分         20第3       第分         20第4       第分         20第4       第分         20第4       第分         20第4       第分         20第4       第分         20第4       第分         20第4       第分         20第4       第分         20第4       10%         20第4       10%         20第4       10%         20第4       10%         20第4       10%         20第4       10%         2010       10%         2011       10%         2011       10%         2011       10%         2011       10%         2011       10%         2011       10%         2011       10%         2011       10%         2011       10%         2011       10%         2011       10%         2011       10%         2011       10%         2011       10%         2011       10%         2011       10%         2011       10% <td>の6-11 77.33 (日)       正の消入日本で注义する         保護法       2001         2023       合局名       税本       単価       基重       小司         (1)       合局名       税本       単価       基重       小司         (1)       合局名       税本       単価       基重       小司         (1)       合の日       8%       1.000日       1       3.000日         (1)       日の日       10%       3.000日       1       3.000日         (1)       日の日       10%       900日       2       1.800日         (2)       日の日       王       日       0円         (2)       日の日       王       日       0円         (2)       日       日       1.001日       1       1.001日         (2)       1.800日       1       1.800日       1       1.001日       1         (2)       1.901       1       1.001日       1       1.001日       1       1.001日       1       1.001日       1       1.001日       1       1.001日       1       1.001日       1       1.001日       1       1.001日       1       1.001日       1       1.001日       1       1.001日       1       1.001日       1       1.001日</td> <td>06-11 17:33 (日)       この消入内容で確定文する         第代状況、<br/>見受付)<br/>:回覧       ご       の消入方言で確定文する         (1) 00日       1       小口         (1) 00日       1       1.000日         (1) 101 015       1       1.000日         (1) 101 015       101       3.000日         (1) 101 015       101       3.000日         (1) 101 015       101       3.000日         (1) 101 015       101       3.000日         (1) 101 015       101       3.000日         (1) 101 015       101       3.000日         (1) 101 015       101       1.000日         (1) 101 015       101       3.000日         (1) 101 015       101       1.000日         (1) 101 015       101       1.000日         (1) 101 015       101       1.000日         (1) 101 015       101       1.000日         (1) 101 015       101       1.000日         (1) 101 015       101       1.000日         (1) 101 015       101       1.000日         (1) 101 015       101       1.000日         (1) 101 015       101       1.000日         (1) 101 015       101       1.000日         (1) 101 015       101<td>0-11 17.33 (日)       正の読入的でも注文する)         新日本2、       第二日本2         第二日本2       第二日本2         第二日本2       第二日本2</td><td>Componentiation       Componentiation       Ref         Ref       Note       Note</td><td>ContActific text x x 3       ContActific text x x 3         Afficia, 2003       ContActific text x x 3         Afficia, 2003       ContActific text x 4         Afficia, 2003       ContActific text x 4         Afficia, 2003       ContActific text x 4         Afficia, 2003       ContActific text x 4         Afficia, 2003       ContActific text x 4         Afficia, 2003       ContActific text x 4         ContActific text x 4       Afficia, 2003         Afficia, 2003       ContActific text x 4         ContActific text x 4       Afficia, 2003         ContActific text x 4       ContActific text x 4         ContActific text x 4       Afficia, 2003         ContActific text x 4       ContActific text x 4         ContActific text x 4       Afficia, 2003         ContActific text x 4       ContActific text x 4         ContActific text x 4       ContActific text x 4         ContActific text x 4       Afficia, 2003         ContActific text x 4       ContActific text x 4         ContActific text x 4       Afficia, 2003         ContActific text x 4       Afficia, 2003         ContActific text x 4       Afficia, 2003         ContActific text x 4       Afficia, 2003         ContActific text x 4       &lt;</td><td>Bench (11,123, (B))       Exemption       Exemption       Max       # (a)       Max       Max</td><td>CONACTION       CONACTION       CONACTION CONACTION CONACTION CONACTIN</td><td>内は1272 (1)       広ビルムの市でしませい         String (2)       広ビルムの市でしませい       商品名       税車       単価       人口       小市       小市       小市       1.500円       小市       1.500円       小市       1.500円       小市       1.500円       小市       1.500円       1.500円</td><td>Rest       Rest       Res       Rest       Rest</td><td></td></td> | の6-11 77.33 (日)       正の消入日本で注义する         保護法       2001         2023       合局名       税本       単価       基重       小司         (1)       合局名       税本       単価       基重       小司         (1)       合局名       税本       単価       基重       小司         (1)       合の日       8%       1.000日       1       3.000日         (1)       日の日       10%       3.000日       1       3.000日         (1)       日の日       10%       900日       2       1.800日         (2)       日の日       王       日       0円         (2)       日の日       王       日       0円         (2)       日       日       1.001日       1       1.001日         (2)       1.800日       1       1.800日       1       1.001日       1         (2)       1.901       1       1.001日       1       1.001日       1       1.001日       1       1.001日       1       1.001日       1       1.001日       1       1.001日       1       1.001日       1       1.001日       1       1.001日       1       1.001日       1       1.001日       1       1.001日       1       1.001日 | 06-11 17:33 (日)       この消入内容で確定文する         第代状況、<br>見受付)<br>:回覧       ご       の消入方言で確定文する         (1) 00日       1       小口         (1) 00日       1       1.000日         (1) 101 015       1       1.000日         (1) 101 015       101       3.000日         (1) 101 015       101       3.000日         (1) 101 015       101       3.000日         (1) 101 015       101       3.000日         (1) 101 015       101       3.000日         (1) 101 015       101       3.000日         (1) 101 015       101       1.000日         (1) 101 015       101       3.000日         (1) 101 015       101       1.000日         (1) 101 015       101       1.000日         (1) 101 015       101       1.000日         (1) 101 015       101       1.000日         (1) 101 015       101       1.000日         (1) 101 015       101       1.000日         (1) 101 015       101       1.000日         (1) 101 015       101       1.000日         (1) 101 015       101       1.000日         (1) 101 015       101       1.000日         (1) 101 015       101 <td>0-11 17.33 (日)       正の読入的でも注文する)         新日本2、       第二日本2         第二日本2       第二日本2         第二日本2       第二日本2</td> <td>Componentiation       Componentiation       Ref         Ref       Note       Note</td> <td>ContActific text x x 3       ContActific text x x 3         Afficia, 2003       ContActific text x x 3         Afficia, 2003       ContActific text x 4         Afficia, 2003       ContActific text x 4         Afficia, 2003       ContActific text x 4         Afficia, 2003       ContActific text x 4         Afficia, 2003       ContActific text x 4         Afficia, 2003       ContActific text x 4         ContActific text x 4       Afficia, 2003         Afficia, 2003       ContActific text x 4         ContActific text x 4       Afficia, 2003         ContActific text x 4       ContActific text x 4         ContActific text x 4       Afficia, 2003         ContActific text x 4       ContActific text x 4         ContActific text x 4       Afficia, 2003         ContActific text x 4       ContActific text x 4         ContActific text x 4       ContActific text x 4         ContActific text x 4       Afficia, 2003         ContActific text x 4       ContActific text x 4         ContActific text x 4       Afficia, 2003         ContActific text x 4       Afficia, 2003         ContActific text x 4       Afficia, 2003         ContActific text x 4       Afficia, 2003         ContActific text x 4       &lt;</td> <td>Bench (11,123, (B))       Exemption       Exemption       Max       # (a)       Max       Max</td> <td>CONACTION       CONACTION       CONACTION CONACTION CONACTION CONACTIN</td> <td>内は1272 (1)       広ビルムの市でしませい         String (2)       広ビルムの市でしませい       商品名       税車       単価       人口       小市       小市       小市       1.500円       小市       1.500円       小市       1.500円       小市       1.500円       小市       1.500円       1.500円</td> <td>Rest       Rest       Res       Rest       Rest</td> <td></td> | 0-11 17.33 (日)       正の読入的でも注文する)         新日本2、       第二日本2         第二日本2       第二日本2         第二日本2       第二日本2 | Componentiation       Componentiation       Ref         Ref       Note       Note | ContActific text x x 3       ContActific text x x 3         Afficia, 2003       ContActific text x x 3         Afficia, 2003       ContActific text x 4         Afficia, 2003       ContActific text x 4         Afficia, 2003       ContActific text x 4         Afficia, 2003       ContActific text x 4         Afficia, 2003       ContActific text x 4         Afficia, 2003       ContActific text x 4         ContActific text x 4       Afficia, 2003         Afficia, 2003       ContActific text x 4         ContActific text x 4       Afficia, 2003         ContActific text x 4       ContActific text x 4         ContActific text x 4       Afficia, 2003         ContActific text x 4       ContActific text x 4         ContActific text x 4       Afficia, 2003         ContActific text x 4       ContActific text x 4         ContActific text x 4       ContActific text x 4         ContActific text x 4       Afficia, 2003         ContActific text x 4       ContActific text x 4         ContActific text x 4       Afficia, 2003         ContActific text x 4       Afficia, 2003         ContActific text x 4       Afficia, 2003         ContActific text x 4       Afficia, 2003         ContActific text x 4       < | Bench (11,123, (B))       Exemption       Exemption       Max       # (a)       Max       Max | CONACTION       CONACTION       CONACTION CONACTION CONACTION CONACTIN | 内は1272 (1)       広ビルムの市でしませい         String (2)       広ビルムの市でしませい       商品名       税車       単価       人口       小市       小市       小市       1.500円       小市       1.500円       小市       1.500円       小市       1.500円       小市       1.500円       1.500円 | Rest       Rest       Res       Rest       Rest |        |

# 6. 伝票単位(B)による変更点(外部連携)

掛払い決済への対応

送料・手数料を税別で連携します。

対象支払方法

・マネーフォワードケッサイ ・NP掛け払い

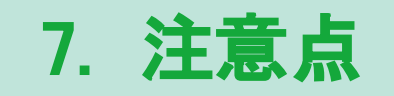

#### 適格請求書の写しの保存に関する要件

楽楽B2BではMYページおよび伝票出力・CSV出力パネルからの一括での帳票出力時に、出力時点のデータを保存しています。ただし、7年間の保持期間などの要件を満たしていない ため、適格請求書の写しの保存および、電子帳簿保存法の要件を満たしていません。 国税局の手引きに従い、外部サービスの導入などを含め対応方法をご検討ください。

| 適格請求書の写しの保存期間等)               |                           |
|-------------------------------|---------------------------|
| 問77 交付した適格請求書の写しや提供した適格請求書に係る | 電磁的記録については、何年間保           |
| 存が必要ですか。                      | 出力した帳票の記録を残しているものの、7年間という |
| 【答】                           | 保存期間の要件は満たしていません          |
| 適格請求書発行事業者には、交付した適格請求書の写し及び   | が提供した適格請求書に係る電磁           |
| 的記録の保存義務があります(新消法57の4⑥)。      |                           |
| この適格請求書の写しや電磁的記録については、交付した日   | 日又は提供した日の属する課税期           |
| 間の末日の翌日から2月を経過した日から7年間、納税地又は  | まその取引に係る事務所、事業所           |
| その他これらに準ずるものの所在地に保存しなければなりませ  | さん(新消令70の13①)。            |
| (参考) 仕入税額控除の要件として保存すべき請求書等につい | いても、同様です(新消令50①)。         |

#### 適格返還請求書の対応はしていません

楽楽B2Bでは適格返還請求書には対応しておりません。

#### 修正した適格請求書等の交付

受注データは受注ステータスの状況に関わらず編集が可能です。また、各種帳票出力後も同様に変更可能であり、修正したデータでの再発行も可能です。

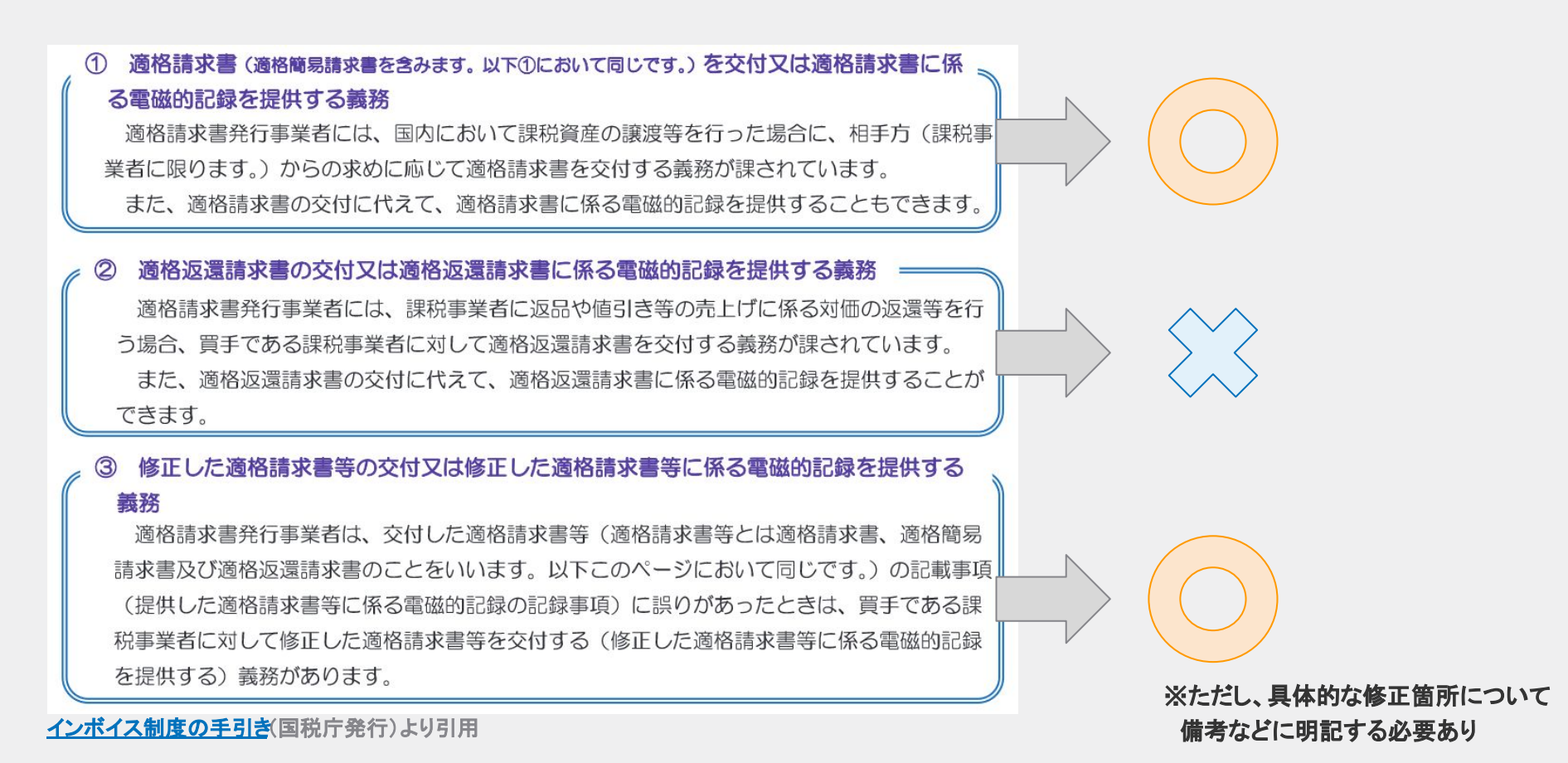

# 伝票単位(B)切替後のご制約事項について

#### 調整額項目の利用不可

受注データの「調整額」項目について、ご利用いただけなくなります。

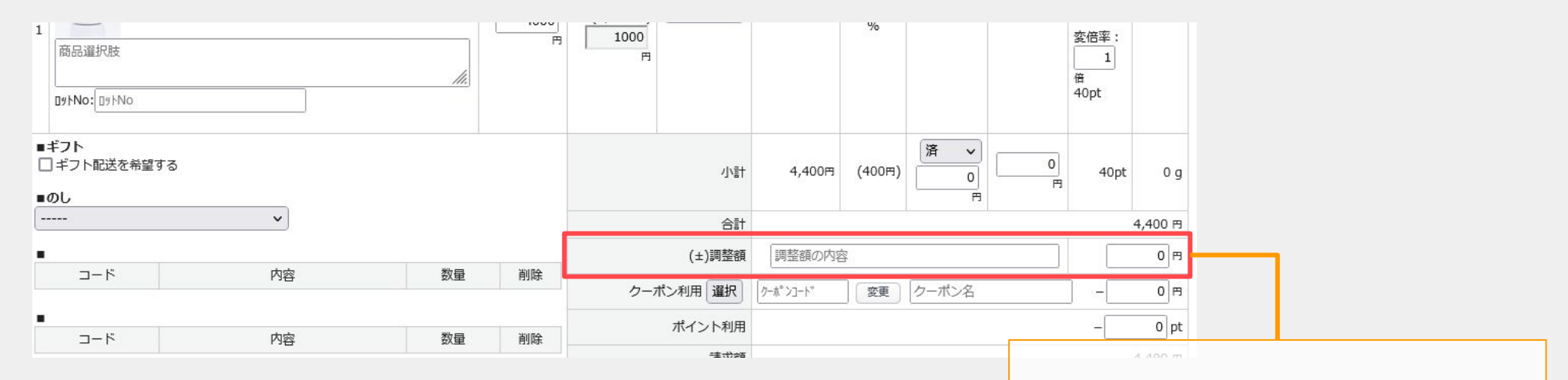

### 送料無料クーポンの利用不可

利用不可になります。

クーポン種別「送料無料」についての利用が不可となります

| クーポン割引設定処理履歴 |                                                                  |
|--------------|------------------------------------------------------------------|
| クーポン情報       |                                                                  |
| クーポンコード*     | 文字数:10 生成                                                        |
| クーポン名称*      |                                                                  |
| クーポン種別*      | 送料無料 v<br>選択してください <sup>が</sup> 伝票単位(B)の場合、クーポン種別、送料無料は有効になりません。 |
| 開始日時*        | 全額 1 ▼日□ ▼時 ▼分 [本日] [明日] [明後日] [今週] [未週] [今月] [来月]               |
| 終了日時 *       | 送料無料 ]                                                           |
| 発行対象顧客の絞込*   | ○なし ○対象会員のみ ○ 会員のみ                                               |

# 8. 切替の流れ

# 設定切替の流れ【伝票単位】→【伝票単位(B)】

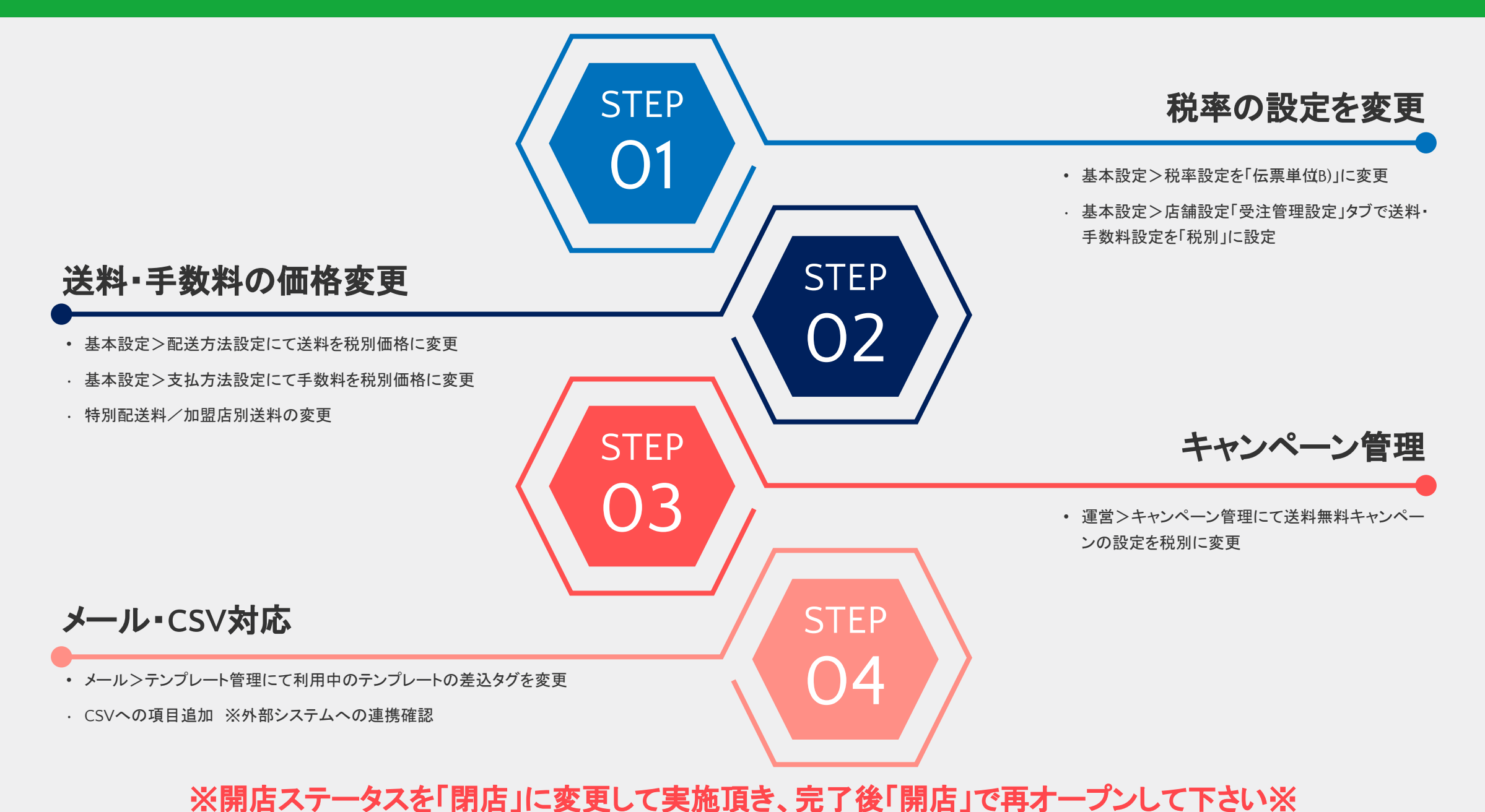

28

#### 基本設定>カートシステム設定>店舗ステータス

設定を変更するために、一時的に店舗を休店状態とします。 店舗ステータスを「改装中」に切り替えることでメンテナンス状態になります。

| 店舗ステータス変更         |                                                                                                    |                                    | ]              |                    |
|-------------------|----------------------------------------------------------------------------------------------------|------------------------------------|----------------|--------------------|
| 店舗の状態を「開店中」「改装中」  | 」に切り替える機能です。                                                                                                    |                                    |                |                    |
| 店舗ステータス           | <ul> <li>○開店中</li> <li>● 改装中</li> <li>改装中の場合、管理面面</li> <li>●のプレビュー機能などフロント側の全ての機能が対象と</li> <li>一部のネットワーク環境より確認できるようにするには、「改装中対象外のIP指定」</li> </ul> | - 改装中のペー?<br>表示するペー?<br>を設定してください。 | ジから改装<br>ジを指定し | き中を設定している間に<br>ます。 |
| スマートフォン用テンプレート    | ● スマートフォン用を表示する ○ PC用を表示する                                                                                                    |                                    |                |                    |
| 改装中の上部メッセージ       | 当店は改装準備中です。〇〇日新装開店!                                                                                                    |                                    |                |                    |
| 改装中のページ(パソコン用)    | 選択してください ∨<br>改装中の場合は、指定ページに移動します。                                                                                                    |                                    |                |                    |
| 改装中のページ(スマートフォン用) | 選択してください  く 改装中の場合は、指定ページに移動します。                                                                                                    |                                    |                |                    |
| 改装中対象外のIP指定       | :<br>許可するIPアドレスを指定してください。<br>複数指定する場合は、、(カンマ区切り)で登録してください。設定しない場合は無制<br>現在、アクセス中のIPアドレスは「」です。                                                     | 別限になります。                           |                |                    |

#### 基本設定>税率設定

「税率設定の新規登録」から新たに税率設定を追加するか、登録済みの設定の「編集」ボタンから設定変更を行います。

| 送料消費税率(適格請求書計算用)  | %           ※軽減税率の内訳計算用                                                                                            |
|-------------------|----------------------------------------------------------------------------------------------------|
| 手数料消費税率(適格請求書計算用) | %<br>※軽減税率の内訳計算用                                                                                                   |
| 税計算単位             | ○ 伝票単位(B) ○ 伝票単位 ◎ 明細単位<br>設定変更は、名 ザが再ログインすることによって有効になります。<br>伝票単位は、加盟店ユーザのみ有効なります。<br>伝票単位は、出品管理にて税別での登録のみ有効になります |
|                   |                                                                                                    |

### 基本設定>店舗設定>受注管理設定タブ

送料・手数料の取扱いについて「税別」に設定を変更します

| データ設定オプション              | 店舗情報      | SEO情報      | 送り状出力設定 | 帳票出力設定 | 受注管理設定 | メール設定 | 決済モジュール設定 | 処理履歴 |
|-------------------------|-----------|------------|---------|--------|--------|-------|-----------|------|
| 送购,手粉料销款字 (C) (C)       | データ設定     | データ設定オプション |         |        |        |       |           |      |
| 送料,手粉料销现字 《 7877 《 7871 | 1         |            |         |        |        |       |           |      |
| △ハギナ或ヘキヤ/ロ.設定 ○祝込 ●祝別   | 送料・手数料税設定 |            | ○税込 ◎税  | 別      |        |       |           |      |

# 送料を税別で設定する

#### 基本設定>配送方法設定

各配送方法の設定にて、送料を税別の金額に変更します。

| 配送料/お届け日数登録       |          |     |         |   |        |       |        |     |       |   |                |
|-------------------|----------|-----|---------|---|--------|-------|--------|-----|-------|---|----------------|
| 送料は税別金額を登録してください。 |          |     |         |   |        |       |        |     |       |   |                |
| ※全国一律送料 円(        | 税別)に設定する | 反映  |         |   |        |       |        |     |       |   |                |
| ※全国一律お届け日数        | 日に設定する反  | 映全て | 配送不可にする | 全 | て配送可にす | 3     |        |     |       |   |                |
| 締め切り時間 14 時       |          |     |         |   |        |       |        |     |       |   |                |
| 北海道 *             | 配送不可 🗌   | 500 | 円(税別)   | 2 | 日      | 青森県*  | 配送不可 🗌 | 500 | 円(税別) | 1 | B              |
| 岩手県 *             | 配送不可 🗌   | 500 | 円(税別)   | 1 | E      | 宫城県 * | 配送不可 🗌 | 500 | 円(税別) | 1 | B              |
| 秋田県 *             | 配送不可 🗌   | 500 | 円(税別)   | 1 | 日      | 山形県 * | 配送不可 🗌 | 500 | 円(税別) | 1 | ] <del> </del> |
| 福島県 *             | 配送不可 🗌   | 500 | 円(税別)   | 1 | E      | 茨城県 * | 配送不可 🗌 | 500 | 円(税別) | 1 | В              |
| 栃木県 *             | 配送不可 🗌   | 500 | 円(税別)   | 1 | E      | 群馬県 * | 配送不可 🗌 | 500 | 円(税別) | 1 | ]8             |
| 埼玉県 *             | 配送不可 🗌   | 500 | 円 (税別)  | 1 | В      | 千葉県 * | 配送不可 🗌 | 500 | 円(税別) | 1 |                |

#### 基本設定>特別配送料

送料を税別の金額に変更します。

| 配送料登録      |                             |
|------------|-----------------------------|
| 送料は税別金額を登録 | <b>录してください。</b>             |
|            | 円(税別) 反映 0cm以上~60cm未満       |
| 標準         | 円(税別) 反映 60cm以上~80cm未満      |
|            | 円(税別) 反映 80cm以上~100cm未満     |
|            | 円(税別) 反映 100cm以上~120cm未満    |
|            | 金額欄に「-1」を設定すると別途お見積り扱いとなります |
|            | 円(税別) 0cm以上~60cm未満          |
| 北海道 *      | 円(税別) 60cm以上~80cm未満         |

### 加盟店管理>加盟店登録

送料を税別の金額に変更します。

| 送料無料条件              | ●送料無料条件を設定しない            | ○ 加盟店登録住所の場合、送料無料  |       |
|---------------------|--------------------------|--------------------|-------|
| 送料条件                | ● 個別送料を設定しない ○ 個<br>通常送料 | 朝)送料を設定する<br>円(税別) |       |
| ENTRATATINE DUCTORY | 商品代金合計(税別)               | 円以上購入時、送料          | 円(税別) |

### 基本設定>支払方法設定

各支払方法の設定にて、手数料を税別の金額に変更します。

|                        | ● 手数料を設定しない |                                        |                                       |  |  |  |  |
|------------------------|-------------|----------------------------------------|---------------------------------------|--|--|--|--|
| 手数料(税別) *<br>手数料(税別) * | 〇一律         | E E E E E E E E E E E E E E E E E E E  |                                       |  |  |  |  |
|                        |             | 注文金額<br>(商品代金合計(税別)をご入力ください)           | 手数料                                   |  |  |  |  |
|                        |             | 1円~                                    | E E E E E E E E E E E E E E E E E E E |  |  |  |  |
|                        |             | ────────────────────────────────────── | H                                     |  |  |  |  |
|                        | ○ 注文金額別     | ────────────────────────────────────── |                                       |  |  |  |  |
|                        |             | ────────────────────────────────────── |                                       |  |  |  |  |
|                        |             | ────────────────────────────────────── | 一<br>一<br>円                           |  |  |  |  |
|                        |             | ● ●                                    | E H                                   |  |  |  |  |
|                        |             |                                        |                                       |  |  |  |  |

#### 運営>キャンペーン管理

送料無料キャンペーンの金額を税別価格に変更します。

| 送料無料キャンペーン |                                                                                                    |
|------------|----------------------------------------------------------------------------------------------------|
|            | 通常商品のみの場合 5000 円以上購入時無料 (商品代金合計(税別)をご入力ください)<br>定期商品を含む場合 円以上購入時無料 (商品代金合計(税別)をご入力ください)<br>通常商品と定期商品を同時購入した場合 上期商品の送料無料設定条件が優先されます。                                                                                                    |
| 送料無料条件     | <ul> <li>※除外地域の指定</li> <li>北海道・東北</li> <li>北海道   青森県   岩手県   宮城県   秋田県   山形県   福島県</li> <li>関東</li> <li>茨城県   栃木県   群馬県   埼玉県   千葉県   東京都   神奈川県</li> <li>北信越</li> <li>新潟県   富山県   石川県   福井県</li> <li>東海</li> <li>山梨県   長野県   岐阜県   静岡県   愛知県   三重県</li> <li>近畿</li> </ul> |
|            | <ul> <li>□ 滋貝県 □ 京都府 □ 大阪府 □ 兵庫県 □ 奈良県 □ 和歌山県</li> <li>■中国</li> <li>□ 鳥取県 □ 島根県 □ 岡山県 □ 広島県 □ 山口県</li> <li>■四国</li> <li>□ 徳島県 □ 香川県 □ 愛媛県 □ 高知県</li> <li>■九州・沖縄</li> <li>□ 福岡県 □ 佐賀県 □ 長崎県 □ 熊本県 □ 大分県 □ 宮崎県 □ 鹿児島県 □ 沖縄県 □ 離島</li> <li>除外地域の指定は通常商品と定期商品で共通です。</li> </ul> |

メールテンプレートを変更する

メール>テンプレート管理

ご利用中のメールテンプレートについて、税別金額が差し込まれるようタグを変更します。

|       |                                                                                  | 0 |    | _ |
|-------|----------------------------------------------------------------------------------|---|----|---|
|       | 【利用可能タグ】 商品価格計(消費税)                                                              | ~ | 差込 |   |
|       | [受注番号]{注文番号}<br>[日時]{注文日時}<br>[注文者] {注文者名(姓)} {注文者名(名)} 様<br>[吉牡 东注] ( おませい 东注 ) |   |    |   |
|       |                                                                                  |   |    |   |
|       | [配送日時指定] {お届け日指定}{お届け時間帯}                                                        |   |    |   |
|       | <br>{自動差込文:ご購入明細情報}                                                              |   |    |   |
|       |                                                                                  |   |    |   |
| ご注文内容 |                                                                                  |   |    |   |
|       | 詞登組 {詞登組}门<br>ご利用ポイント {利用ポイント}P                                                  |   |    |   |
|       | ご利用クーポン {利用クーポン額}円                                                               |   |    |   |
|       | 送料 {送料(税別)}円                                                                     |   |    |   |
|       | 手数料 {決済手数料(税別)}円                                                                 |   |    |   |
|       |                                                                                  |   |    |   |
|       | <br>[請求金額] {ご請求金額}円                                                              |   |    |   |
|       |                                                                                  |   |    |   |

### システム設定>カスタムCSV

必要に応じて注文CSV・出荷CSVなど外部ツールとの連携に利用するCSVのレイアウトを調整します。

出力項目設定 CSV出力しない項目 CSV出力する項目 注文者部署名 受注ID 項目順序 売上日 顧客ID 合計額(税別) 要望等 -つ上 < 合計額消費税 注文者お名前(姓) -つ下 \* 送料(税別) 注文者お名前(名) 一番上 注文者お名前(フリガナ・姓) 手数料(税別) > 原台浦ち 注文者お名前(フリガナ名) 一番下  $\sim$ >> 商品点数 注文者会社名 送付先部署名 注文者メールアドレス 送付先メールアドレス 注文者メールアドレスタイプ 他システム受注番号 注文者電話番号 他システム顧客コード 注文者FAX 注文者国 USER AGENT 流入IP 注文者郵便番号 流入URL 注文者都道府県 流入パラメーター 注文者住所1 交換利用ポイント 注文者住所2 【CSV出力する項目】に 送り状伝票番号2 注文者性別ID 必要な項目を移動します 送り状伝票番号3 注文者性別 送り状伝票番号4 注文者牛年月日

#### 基本設定>カートシステム設定>店舗ステータス

設定変更が完了したら、「開店中」に戻し再オープンします。

| 店舗ステータス変更         | 店舗ステータス変更                                                                                                    |  |  |  |  |  |
|-------------------|----------------------------------------------------------------------------------------------------|--|--|--|--|--|
| 店舗の状態を「開店中」「改装中」  | に切り替える機能です。                                                                                                    |  |  |  |  |  |
| 店舗ステータス           | ○開店中 ● 改装中<br>改装中の場 ~ 管理画面からのプレビュー機能などフロント側の全ての機能が対象となります。<br>一部のネットワーク環境より確認できるようにするには、「改装中対象外のIP指定」を設定してください。 |  |  |  |  |  |
| スマートフォン用テンプレート    | <ul> <li>● スマートフォン用を表示する</li> <li>○ PC用を表示する</li> </ul>                                                         |  |  |  |  |  |
| 改装中の上部メッセージ       | 当店は改装準備中です。○○日新装開店!                                                                                             |  |  |  |  |  |
| 改装中のページ(パソコン用)    | 選択してください<br>改装中の場合は、指定ページに移動します。                                                                                |  |  |  |  |  |
| 改装中のページ(スマートフォン用) | 選択してください V<br>改装中の場合は、指定ページに移動します。                                                                              |  |  |  |  |  |
| 改装中対象外のIP指定       | :<br>許可するIPアドレスを指定してください。<br>複数指定する場合は、、(カンマ区切り)で登録してください。設定しない場合は無制限になります。<br>現在、アクセス中のIPアドレスは「」です。            |  |  |  |  |  |

# 9. 設定上のご注意点

### 各種掛け払いの対応について

インボイス対応を実施した外部決済は以下の通りです。

#### 【マネーフォワードケッサイ】

#### 伝票番号(B)に設定変更することで、インボイスモード対応となります。 ※マネーフォワードケッサイの設定も併せて実施が必要です 伝票単位(B)に切替え前に決済処理した注文を切替後に金額変更/請求確定する場合は、受注データの税の箇所を「伝票(B)」に変更の上実施してください。

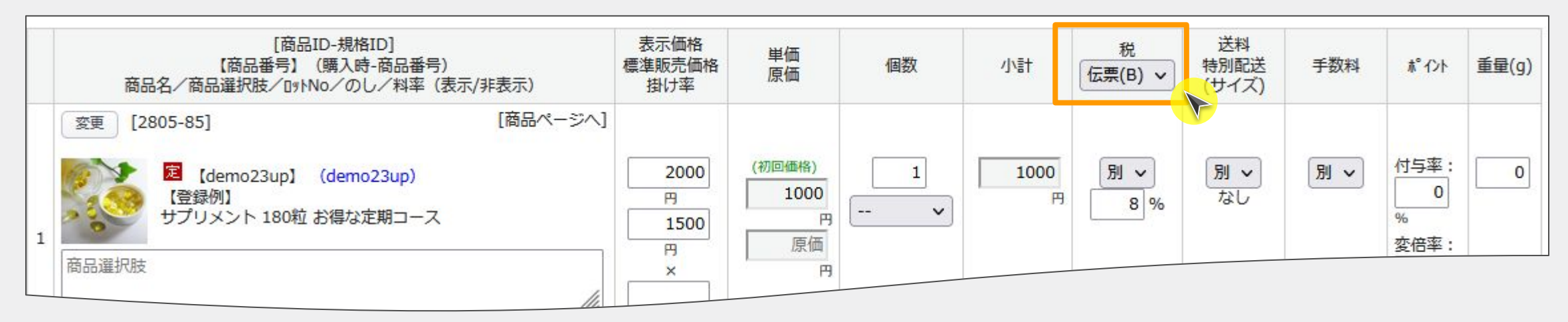

#### 【NP掛け払い】

NP掛け払いから発行する請求書をインボイスモードにする場合は、楽楽B2Bの税計算単位は「明細単位」としてください。 ※NP掛け払いの設定も併せて実施が必要です。 伝票単位(B)の場合、NP掛け払いから発行する請求書単体では適格請求書の記載事項を満たすことができないため、楽楽B2Bで出力する納品書(適格請求書での発行)とセットで 記載事項を満たすことが可能です。

参考:https://www.nta.go.jp/taxes/shiraberu/zeimokubetsu/shohi/keigenzeiritsu/pdf/0022009-090.pdf(国税局発行のインボイス手引きP.16~17を参照)

#### 【その他の決済】

税計算単位の設定に関わらず、請求明細書では適格請求書の記載事項を満たすことができないため、楽楽B2Bで出力する納品書(適格請求書での発行)とセットで記載事項を満たす ことが可能です。

参考:https://www.nta.go.jp/taxes/shiraberu/zeimokubetsu/shohi/keigenzeiritsu/pdf/0022009-090.pdf(国税局発行のインボイス手引きP.16~17を参照)

### 月末など、締めタイミングと合わせた切替を推奨しています

締め後に一時サイトを停止した上で設定の調整をお願いいたします。